# MANUAL DE PESQUISA E RESERVA NO SISTEMA PERGAMUM – CATÁLOGO DAS BIBLIOTECAS DO SISTEMA DE BIBLIOTECAS DA UFS - SIBIUFS

## PESQUISA GERAL

Módulo de pesquisa simplificado que permite a busca direta por palavra(s) ou termo(s). É possível filtrar a pesquisa por Palavra ou Índice de acordo com a opção escolhida. Permite, ainda, o filtro por ano de publicação, por Unidade de Informação, por Tipo de Obra e por Coleção. Os resultados podem ser ordenados de acordo com critério determinado pelo usuário, e este também pode definir quantos resultados serão visualizados por página.

|                                   |                    | Selecione outras Pesquisa |
|-----------------------------------|--------------------|---------------------------|
| squisa Geral                      |                    |                           |
| 🔍 Digite o termo para a peso      | quisa              | Pesquisar Limpar          |
| 🕂 🕂 Abrir MAIS opções de consulta |                    |                           |
| 🖸 Palaura   O Índice              | Ordenação: Título  | Unidade de Todas 🔽        |
| Buscar por: Livre 🔽               | Ano de publicação: | Tipo de obra: Todas       |
| Registros por página: 20 💌        |                    |                           |

### **IMPORTANTE**

#### Pesquisa por Palavra X Índice:

- -Na pesquisa por palavra, será recuperada toda obra que contém termo digitado em qualquer posição do texto. Por exemplo, se escolher a opção título e digitar medicina o termo medicina pode estar em qualquer posição do título, início, meio ou final do texto. Na pesquisa por índice o termo digitado deve estar no início da opção escolhida. Por exemplo, se escolher a opção título e digitar medicina, o título recuperado terá início com a palavra medicina.
- Na pesquisa por índice quando o termo digitado não for encontrado, o sistema retira o último caracter e refaz a pesquisa automaticamente e assim sucessivamente até encontrar um resultado.

### PESQUISA POR PALAVRA

Na pesquisa por Palavra a busca será realizada de acordo com o(s) termo(s) digitado(s), considerando qualquer palavra integrante do argumento de pesquisa no campo definido, desprezando os artigos na visualização conforme a catalogação realizada.

| 🚛 🕂 🛓 Abrir mais opções de consu | lta                |   |                        |         |
|----------------------------------|--------------------|---|------------------------|---------|
| ⊙ <sub>Palavra</sub>   O findice | Ordenação: Título  | • | Unidade de Informação: | Todas 🗸 |
| Bustar por 🛛 Livre 💽             | Ano de publicação: |   | Tipo de Obra:          | Todos 🗸 |
| Registros por página: 20 星       |                    |   | Coleção:               | Todas 🗾 |

*Buscar por*: Através das opções do **Buscar por** o usuário pode definir em qual campo o argumento de pesquisa deve ser buscado. As opções do **Buscar por** são:

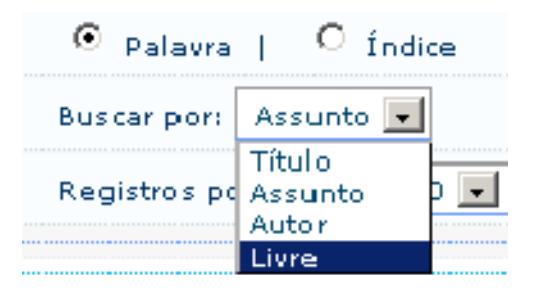

**Ordenação:** Através da ordenação o usuário poderá definir a ordem em que os títulos recuperados serão visualizados.

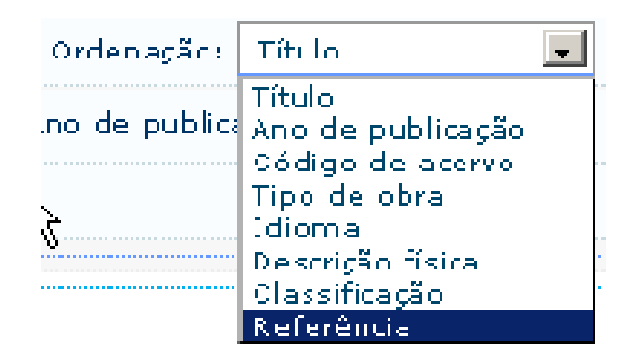

**Registros por página:** Permite que o usuário defina a quantidade de registros que serão visualizados por página.

| 🖸 Palavra    | ∣ O fr    | ndice |
|--------------|-----------|-------|
| Buscar por:  | Livre     | •     |
| Registros po | r página: | 20 💌  |
|              | ••••••    | 20    |
|              |           | 30    |
|              |           | 40    |
|              |           | 50    |

*Ano de publicação*: Funciona como um filtro auxiliando na delimitação do resultado da busca. O ano é verificado nos acervos a partir do campo 008, posição 7 – Primeira data.

Limpar campos: Possibilita limpar a tela de pesquisa para realizar uma nova pesquisa.

Botão Pesquisar: Realiza a pesquisa. Pode ser substituído pela tecla Enter.

Botão interromper: Possibilita interromper uma pesquisa em andamento

*Filtros*: Permitem fazer restrições a mais a fim de refinar o resultado da pesquisa. A opção **Todos(as)** virá em default. Se o usuário alterar esta opção, a nova escolha ficará como default até que seja encerrada a sessão ou se escolher outra opção.

| Unidade de Informação: | Todas | - |
|------------------------|-------|---|
| Tipo de Obra:          | Todos | - |
| Coleção:               | Todas | - |

Procedimentos:

- · Selecionar o Tipo de Pesquisa (Palavra ou Índice);
- · Definir em Buscar por o campo onde a informação será procurada;
- · Digitar o argumento de pesquisa;
- · Escolher a Unidade de Informação, o Tipo de Obra e a Coleção (se desejado);

Clicar em **Pesquisar**, para exibir a relação de títulos referentes ao argumento e filtros de pesquisa.

Unidade de Informação: Permite que o usuário defina a(s) unidades(s) (biblioteca,

arquivo, museus) onde ele quer verificar a existência de determinado material. *Tipo de obra*: Permite que o usuário defina o(s) tipo(s) de obra que deseja pesqu *Coleção*: Permite que o usuário defina em qual(is) coleção(ões) o sistema deverá fazer a busca. Utilizado somente se a Unidade de Informação trabalha com Coleções.

### PESQUISA POR ÍNDICE

A **Pesquisa por Índice** deve recuperar os materiais cujo campo indicado no **Buscar por** inicie com o argumento de pesquisa. Na pesquisa por índice quando o termo digitado não for encontrado, o sistema retira o último caracter e refaz a pesquisa automaticamente e assim sucessivamente até encontrar um resultado.

| 👍 🖶 🖕 Abrir mais opções de oonsu | Ita                |   |                        |       |   |
|----------------------------------|--------------------|---|------------------------|-------|---|
| 🖲 Palavra   O Índice             | Ordenação: Título  | • | Un dade de Informação: | Todas | • |
| Buscar por: Livre 💌              | Ano de publicação: |   | Tipo de Obra:          | Todos | • |
| Registros por página: 20 💽       |                    |   | Coleção:               | Todas | · |

Para as autoridades pesquisadas (autor, assunto, série), existindo uma Remissiva Ver – termo não autorizado – (campo 4XX) o sistema recupera o termo autorizado (campo 1XX).

**Buscar por:** Através das opções do **Buscar por** o usuário pode definir em qual campo o argumento de pesquisa deve ser buscado. As opções do **Buscar por** são

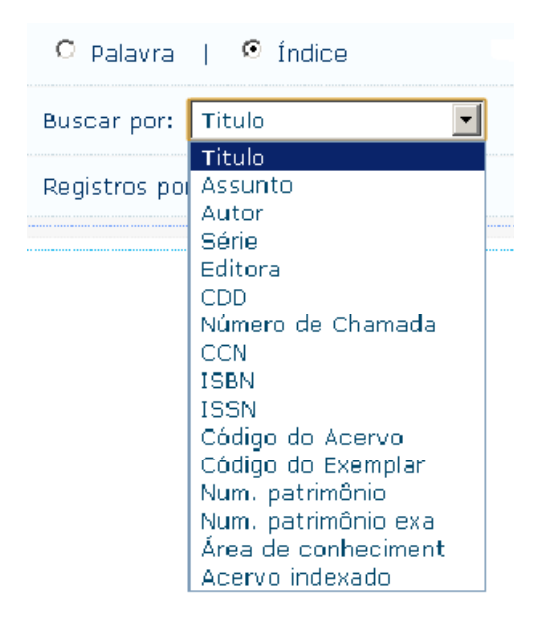

# PESQUISA AVANÇADA

Pesquisa executada por palavras ou termos, permitindo fazer um cruzamento dos campos de informação, a fim de obter um resultado mais preciso. Trabalha com seis operadores booleanos, ou operadores lógicos, sendo possível cruzar até três campos de informação.

|                                   | Selecione outras Pesquisas 💌                                                   |
|-----------------------------------|--------------------------------------------------------------------------------|
| Título                            | Selecione outras Pesquisas<br>Pesquisa Geral<br>Pesquisa Avançada              |
|                                   | Autoridades<br>Multimeios / Periódicos<br>Atos Normativos<br>Pesquisa Tesauros |
|                                   | Pesquisa Acessibilidade<br>Pesquisa Arquivo<br>Jurisprudência                  |
| +++ Abrir mais opções de consulta |                                                                                |

#### Dicas

- O argumento da pesquisa pode ser digitado em letras maiúsculas ou minúsculas, usando ou não acentos.
- O sistema faz diferenciação entre o singular e o plural das palavras.
- Todos os símbolos ou caracteres especiais serão retirados da pesquisa, portanto não necessitam ser digitados.
- A utilização dos operadores booleanos torna a pesquisa mais precisa.

| squisa Avançada                                                                                                    | Selecione outras Pesquiso                                                                                                    |
|----------------------------------------------------------------------------------------------------|----------------------------------------------------------------------------------------------------|
| ítulo 📃 🔍 Digite o ter                                                                                                    | rmo para a pesquisa                                                                                                    |
| ítulo 🔽 🤇                                                                                                    |                                                                                                    |
| ítulo 🔽 🔍                                                                                                    | Pesquisar Limpar                                                                                                    |
| 💶 🚽 Abrir mais opções de consul                                                                                                    | ta                                                                                                    |
| <ul> <li>Abrir mais oppões de consul<br/>Unidade de<br/>Informação: Todas</li> <li>Tipo de termo:</li> </ul>                                                                                                    | ta<br>Tipo de Obra: Todas V Coleção: Todas V<br>O Por palavras   O Exatamente igual   O Inicia com                                                                                                    |
| <ul> <li>Abrir mais opções de consul<br/>Unidade de<br/>Informação:<br/>Tipo de termo:<br/>Ano de publicação:</li> </ul>                                                                                                    | ta<br>Tipo de Obra: Todas Coleção: Todas<br>Por palavras   O Exatamente igual   O Inicia com                                                                                                    |
| <ul> <li>Abrir mais oppões de consul<br/>Unidade de<br/>Informação: Todas</li> <li>Tipo de termo:</li> <li>Ano de publicação:</li> <li>Lugar de publicação:</li> </ul>                                                                      | ta<br>Tipo de Obra: Todas V Coleção: Todas V<br>Por palavras   O Exatamente igual   O Inicia com<br>V<br>Idioma: V                                                                                                    |
| <ul> <li>Abrir mais oppões de consul<br/>Unidade de<br/>Informação:<br/>Tipo de termo:<br/>Ano de publicação:<br/>Lugar de publicação:<br/>Localização Interna:</li> </ul>                                                                  | ta<br>Tipo de Obra: Todas V Coleção: Todas V<br>Por palavras   C Exatamente igual   Inicia com<br>Idioma: V<br>Biblioteca Virtual - somente formato digital                                                                                                    |
| <ul> <li>Abrir mais oppões de consul<br/>Unidade de<br/>Informação: Todas</li> <li>Tipo de termo:</li> <li>Ano de publicação:</li> <li>Lugar de publicação:</li> <li>Localização Interna:</li> <li>Descrição física do material:</li> </ul> | ta<br>Tipo de Obra: Todas Coleção: Todas Coleção: Tod |

**Buscar por:** Através das opções do **Buscar por** o usuário pode definir em qual campo o argumento de pesquisa deve ser buscado. As opções do **Buscar por** são:

| Pesquisa        | Avançada                         |
|-----------------|----------------------------------|
| Título 💌        | 🔾 Digite o termo para a pesquisa |
| Título<br>Autor | 0                                |
| Livre           |                                  |

**Operadores booleanos:** Os operadores booleanos utilizados nesta pesquisa são os seguintes:

- E: Recupera apenas os registros que contenham a informação digitada no primeiro campo selecionado e a informação digitada no segundo campo selecionado, ou seja, a recuperação será realizada com os dois termos digitados no mesmo registro.

 OU: Recupera os registros que contenham a informação digitada no primeiro campo selecionado ou a informação digitada no segundo campo selecionado, ou seja, a recuperação será realizada por um ou outro termo digitado.

- NÃO: Recupera apenas os registros que contenham a informação digitada no primeiro campo selecionado e não possuam a informação digitada no segundo ou no terceiro campo selecionado, ou seja, a recuperação irá excluir um dos termos pesquisados, não recuperando registros que contiver aquele termo.

 DEPOIS: Recupera apenas os registros que contenham o primeiro termo digitado após o segundo termo digitado. Não é necessário que o termo esteja imediatamente depois, mas é necessário que os termos cruzados estejam na mesma linha, ou seja, que eles estejam no mesmo parágrafo (campo) do registro.

- ANTERIOR: Recupera apenas os registros que contenham o primeiro termo digitado antes do segundo termo digitado. Não é necessário que o termo esteja imediatamente antes, mas é necessário que os termos cruzados estejam na mesma linha, ou seja, que eles estejam no mesmo parágrafo (campo) do registro.

- PRÓXIMO: É um misto dos booleanos DEPOIS e ANTERIOR. O sistema vai buscar o primeiro termo estando ele antes ou depois do segundo termo digitado. Isso aumenta o índice de revocação, porém diminui o índice de precisão. É necessário que os termos cruzados estejam na mesma linha, ou seja, que eles estejam no mesmo parágrafo (campo) do registro.

| Pesquisa Avançada                         |                     | elecione outras Pesquisas 🗖 |
|-------------------------------------------|---------------------|-----------------------------|
| Título 🔄 🔍 Digite o termo para a pesquisa |                     | 1                           |
|                                           | E                   |                             |
|                                           | NÃO<br>DEPOIS       | Limpar                      |
| +++ Abrir mais oppões de consulta         | ANTERIOR<br>PRÓXIMO |                             |

*Tipo de termo*: é um filtro utilizado para direcionar a busca a partir do argumento de pesquisa digitado. Pode ser:

- **Por palavras:** a pesquisa será realizada pela palavra digitada, buscando em qualquer parte do filtro escolhido (Autor, Título, Assunto entre outros).

- Exatamente igual: a pesquisa será realizada pelos termos exatamente como eles forem digitados.

- Inicia com: a pesquisa será realizada por palavras que iniciam com o termo digitado.

| Pesquisa Avançada                                                                       |                                                                              | Selecione outras Pesquisas 💌 |
|-----------------------------------------------------------------------------------------|------------------------------------------------------------------------------|------------------------------|
| Título 📃 🔍 Digite o ter                                                                 | mo para a pesquisa                                                           |                              |
| Título 🗹 🤇                                                                              |                                                                              |                              |
| Título 🔽 🔍                                                                              |                                                                              | Pesquisar Limpar             |
| ↓ ↓ ↓ Abrir mais oppões de consult<br>Unidade de<br>Informação: Todes<br>Tipo de termo: | Tipo de Obra: Todas V Co<br>Por palavras   O Exatamente igual   O Inicia com | oleção: Todas 💽              |
| Ano de publicação:                                                                      |                                                                              |                              |
| Lugar de publicação:                                                                    | Idiemai 🔽                                                                    |                              |
| Descrição física do material:                                                           | Biblioteca Virtual - somente formato digit:                                  | ai                           |
| Orden sção:                                                                             | Título Registros por página: 20 🔽                                            |                              |

**Ano de publicação:** A pesquisa usando o filtro por Ano de Publicação vai verificar o dado preenchido no campo 008, posição 7 – Primeira data – do Bibliográfico. Este filtro pode ser:

= : Busca somente obras que tenham sido publicadas exatamente no ano indicado.

> : Busca somente obras que tenham o ano de publicação maior ou igual ao ano indicado.

< : Busca somente obras que tenham o ano de publicação menor ou igual ao ano indicado.

**Entre** : Busca as obras que tenham o ano de publicação dentro do intervalo de datas estipulado, incluindo os anos das extremidades desse intervalo.

| squisa Avançada—                                                                                                    | Selecione outras Pesquis                                                                                      |
|----------------------------------------------------------------------------------------------------|----------------------------------------------------------------------------------------------------|
| culo 🔽 🔍 Digite o ter                                                                                                    | mo para a pesquisa                                                                                            |
| culo 🔳 🔍                                                                                                    |                                                                                                    |
| culo 🔽 🔍                                                                                                    | Pesquisar Limpar                                                                                              |
| 🕂 🖡 Abrir mais opções de consult                                                                                                    | a                                                                                                    |
|                                                                                                    |                                                                                                    |
| Unidade de<br>Informação: Todas                                                                                                    | Tipo de Obra: Todas 💽 Coleção: Todas 💌                                                                        |
| Unidade de Todas<br>Informação:<br>Tipo de termo:                                                                                                    | Tipo de Obra: Todas     Coleção: Todas      Por palavras   O Exatamente igual   O Inicia com                  |
| Unidade de<br>Informação : Todas<br>Tipo de termo :<br>Ano de publicação :                                                                               | Tipo de Obra: Todas     Coleção: Todas      Por palavras   O Exatamente igual   O Inicia com                  |
| Unidade de<br>Informação: Todas<br>Tipo de termo:<br>Ano de publicação:<br>Lugar de publicação:                                                          | Tipo de Obra: Todas     Coleção: Todas      Por palavras   O Exatamente igual   O Inicia com      = I Idioma: |
| Unidade de<br>Informação: Todas<br>Tipo de termo:<br>Ano de publicação:<br>Lugar de publicação:<br>Localização Interna:                                  |                                                                                                    |
| Unidade de<br>Informação: Todas<br>Tipo de termo:<br>Ano de publicação:<br>Lugar de publicação:<br>Localização Interna:<br>Descrição física do material: |                                                                                                    |

### PESQUISA AVANÇADA - AUTORIDADES

Este catálogo contém as formas padronizadas de entrada de **NOMES** (nomes pessoais, entidades coletivas, eventos, séries) e **ASSUNTOS** (termos tópicos, nomes geográficos e subdivisões de assunto) a serem utilizados como pontos de acesso a registros bibliográficos, estabelecendo relação hierárquica entre essas formas (remissivas e referências).

| <autoridades< th=""><th>Selecione outras Pesquisas 💌</th></autoridades<> | Selecione outras Pesquisas 💌                |
|--------------------------------------------------------------------------|---------------------------------------------|
| Autoriudues                                                              | Selecione outras Pesquisas                  |
|                                                                          | Pesquisa Geral<br>Pesquisa Avancada         |
| C Digite o termo para a pesquisa Limpar                                  | Autoridades                                 |
|                                                                          | Multimeios/Periódicos<br>Atos Normativos    |
| 斗 🕈 🖕 Abrir mais opções de consulta                                      | Pesquisa Tesauros                           |
| Buscar por: Todos 🔍 🔍 Registros por página: 20 🔽                         | Pesquisa Acessibilidade<br>Pesquisa Arquiyo |
|                                                                          | Jurisprudência                              |

**Buscar por:** Através das opções do **Buscar por** o usuário pode definir em qual campo o argumento de pesquisa deve ser buscado. As opções do **Buscar por** para este tipo de consulta são:

- Autores – Pessoas: A pesquisa será feita a partir de nomes próprios, buscando pelo sobrenome do autor. Pesquisa o campo 100 do MARC Autoridades.

- Autores – Instituições: A pesquisa será feita pelo nome ou sigla da instituição, de acordo com a descrição do registro. Pesquisa o campo 110 do MARC Autoridades.

- Autores – Eventos: A pesquisa será feita pelo nome ou sigla do evento (Congressos, Seminários, Encontros etc.), de acordo com a descrição do registro.

Pesquisa o campo 111 do MARC Autoridades.

- Título Uniforme (séries): A pesquisa será feita pela série do material, de acordo com a descrição do registro. Pesquisa o campo 130 do MARC Autoridades.

 Assuntos: A pesquisa será realizada pelo assunto tópico (macro descritor), de acordo com a descrição do registro. Pesquisa o campo 150, 180 e 197 do MARC Autoridades.

 - Assuntos - Geográficos: A pesquisa será realizada pelo assunto geográfico (Países, Estados, lugares em geral, acidentes geográficos etc.). Pesquisa o campo 151 do MARC Autoridades.

## **RESERVA DE MATERIAIS**

No resultado da pesquisa, cada título é acompanhado de links para Exemplares, Referência, Marc, Reserva, Solicitação de Empréstimo, Localização e os botões Comentários sobre as obras e Dados estatísticos.

| 1. 🗖 100 topicos basicos de biologia para o vestibular / 1997 - ( Livros )                                            |               |
|----------------------------------------------------------------------------------------------------|---------------|
| LIMA, Ivan de Carvalho Santos. 100 topicos basicos de biologia para o vestibular. Maringá - PR: Regente, 1997. 365 p. |               |
| Número de Chamada: 570.7 L732c                                                                                        |               |
| Exemplares   Referência   Marc   Reserva   Solicitação de Empréstimo                                                  | <b>2</b> 7413 |

Reserva: Abra a tela para preenchimento da solicitação de reserva. Necessário código do usuário com senha.

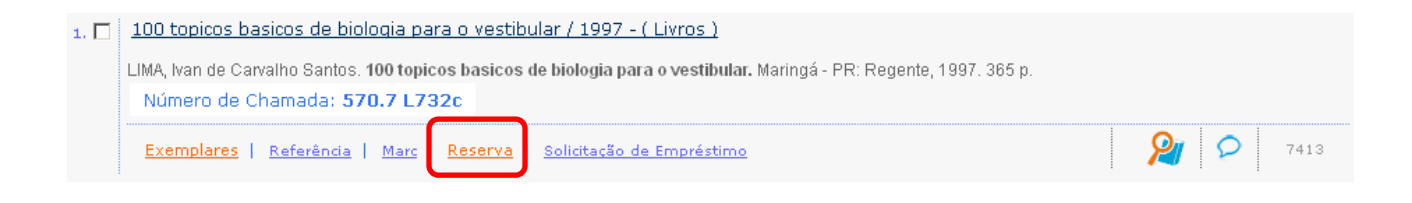

| s Cálculo / 2000                         |                                       |                                         |
|------------------------------------------|---------------------------------------|-----------------------------------------|
| <ul> <li>STEWART, James. Cálc</li> </ul> | ulo. São Paulo, SP: Cengage Learning, | 2009, 2 v. ISBN 9788522106608 (vol. 1). |
| » Para reservar,                         | preencha os campos abaixo             |                                         |
| Volume:                                  | Matricula :                           |                                         |
| 1 💌                                      | Senha:                                |                                         |
| Tomo:                                    | Unidade de Informação:                | Biblioteca Central                      |
| Unico 💌                                  | Parte:                                | Unico 💌                                 |
|                                          | Material:                             | Principal 💌                             |
|                                          | Localização:                          | Todas 💌                                 |
|                                          | Co                                    | nfirmar                                 |
|                                          |                                       |                                         |